## **INFORMATICA AVANZATA - Mariafelice**

## LEZIONE 16 - CON L'OPZIONE SOGLIA DISEGNI IN BIANCO/NERO

Il contrasto del colore assoluto bianco/nero è sempre stato affascinante in grafica. Crea effetti speciali con i suoi chiaroscuri assoluti, sembrano esser fatti apposta per il ritaglio o per la riproduzione sui mobili, ossia lo *Stencil*.

Abbiamo qui sotto qualche esempio famoso tratto dal Web:

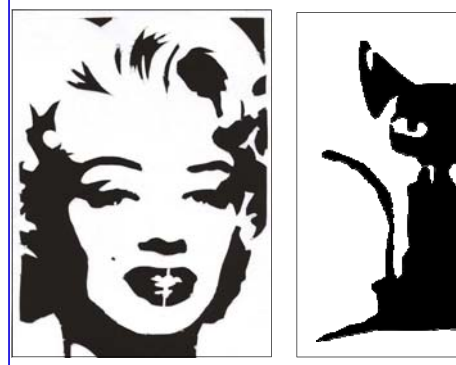

Noi ci fermeremo agli effetti di contrasto che l'opzione "Soglia" di Photoshop ci permette. Informo che non tutte le immagini si prestano allo scopo,

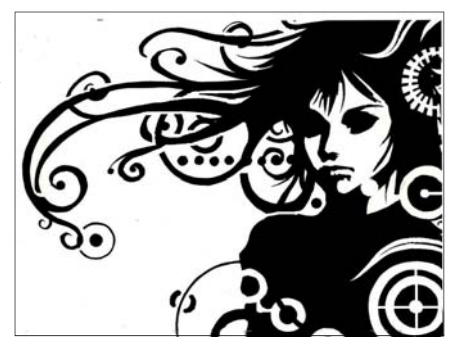

dobbiamo trovare soggetti dal contorno marcato e piuttosto spazioso, in cui l'effetto contrasto non si perda ma crei delle macchie di nero che possano *suggerire* senza nascondere la grafica del contenuto. Aprire un'immagine dai contorni marcati, duplicarla e toglierle la saturazione. Possiamo aumentare il contrasto da *Filtro/Contrasta/ Maschera di contrasto* se ci sembra poco evidenziata l'immagine. Vediamo la sequenza

della prima fase nelle due figure a destra.

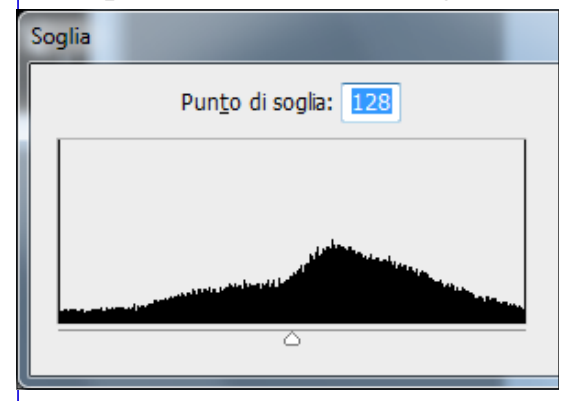

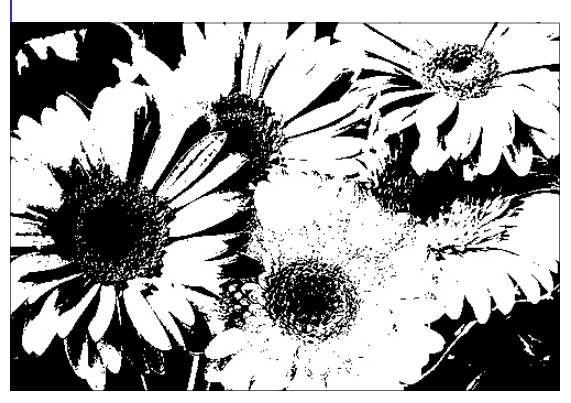

Dal menu *Immagine/ Regolazioni/Soglia* aprire la relativa finestra dove, spostando il triangolino dell'istogramma dal centro a destra o dal centro a sinistra, si possono aumentare gli spazi bianchi o quelli neri. Valutare sempre l'anteprima!

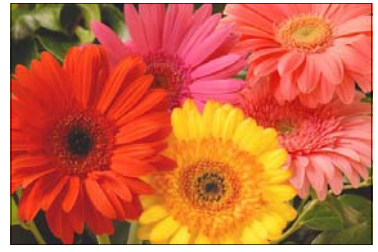

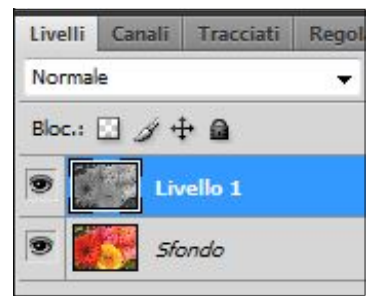

L'effetto finale è questo a sinistra.